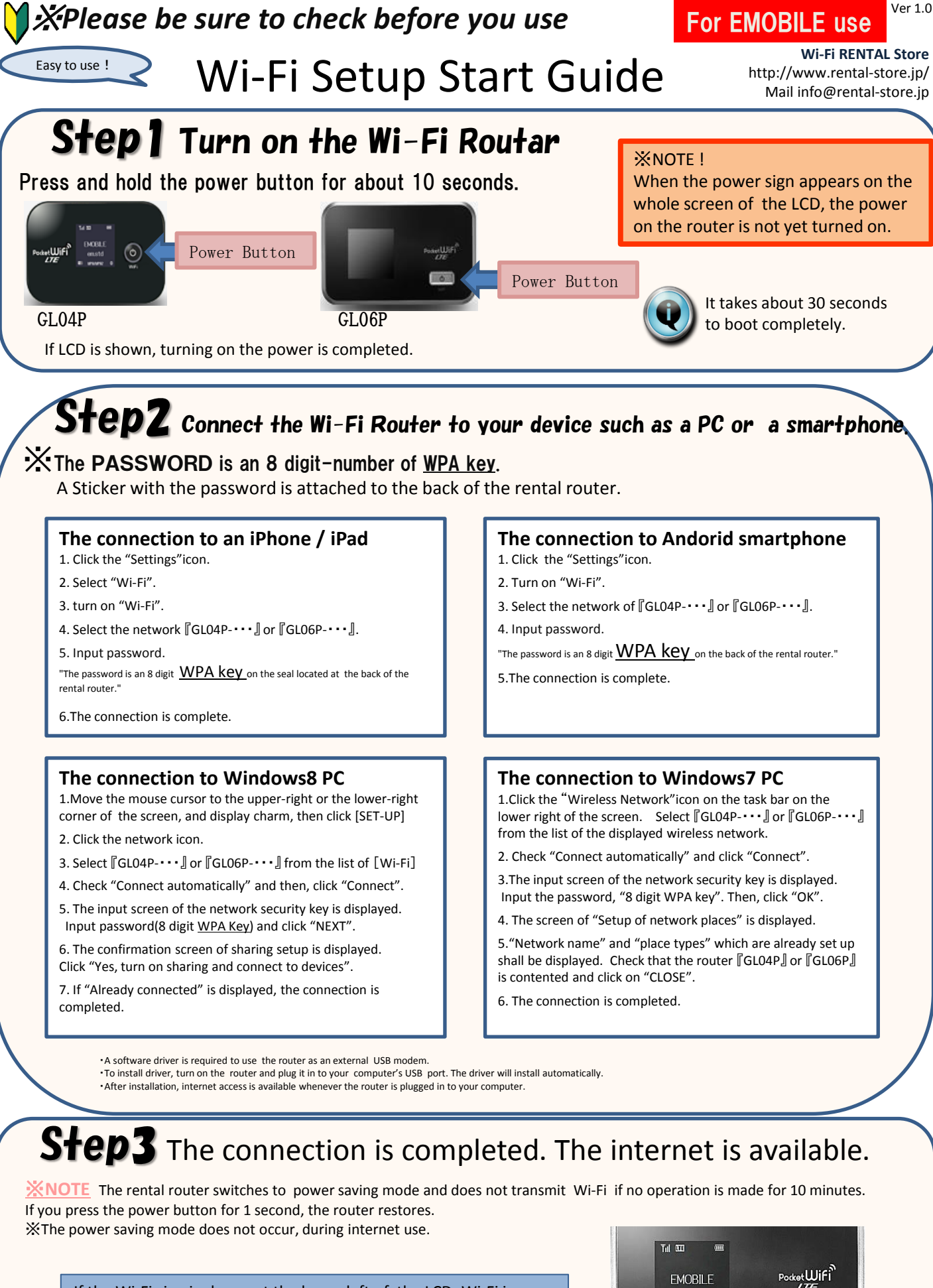

If the Wi-Fi sign is shown at the lower left of the LCD, Wi-Fi is transmitted. Check this Wi-Fi sign !

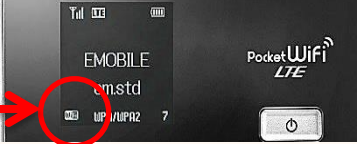